## Инструкция по работе с MS Teams в компьютерных классах

При проведении занятий на платформе системы MS Teams из компьютерного класса университета просим Вас соблюдать следующие рекомендации.

Эти простые советы помогут Вам успешно проводить занятия на высоком уровне.

- Займите место на достаточном расстоянии от других преподавателей, проводящих занятия одновременно с Вами. Соблюдайте дистанцию. Подготовьте необходимые материалы. При необходимости скиньте материалы для проведения занятия с флешки (из почты) в специально созданную папку на рабочем столе.
- 2. Проверьте настройку микрофона в MS Teams и его подключение к системному блоку.

Если Вы самостоятельно подключаете гарнитуру, то убедитесь, что Вы не перепутали входы микрофона и наушников. Чаще всего разъем имеет цветовую маркировку Розовый – микрофон, Зеленый – наушники. Если в передней части ПК отсутствует цветовая маркировка то значит будет или буквенное обозначение или схематический рисунок, обозначающий необходимые нам разъемы.

3. Используйте только микрофон находящийся на гарнитуре! При этом руководствуйтесь следующим.

При использовании в работе с приложением вебкамеры и гарнитуры (наушники с микрофоном) у Вас в системе оказывается два микрофона. Один тот, что в вебкамере, второй в гарнитуре. В то время как система может одновременно работать только с одним из них. Микрофон в вебкамере удобен в том случае если Вы отходите от ПК захват звука у него происходит на достаточном удалении от камеры. Настоятельно рекомендуем в случае присутствия посторонних звуков в помещении использовать исключительно микрофон находящийся на гарнитуре !

|   |                                      |               | <u> </u> |  |
|---|--------------------------------------|---------------|----------|--|
|   | 4                                    |               |          |  |
| ٠ | a lana l                             |               |          |  |
|   |                                      | Turning Alt   |          |  |
|   | Anny Second 25 and W1                |               |          |  |
|   | - Parts                              |               |          |  |
|   |                                      | Married Mills |          |  |
| 0 | fores folganes e conor "zeroa". Il c |               |          |  |
|   | + Dana                               |               |          |  |
|   | from adjacent families               |               |          |  |
|   | - (100 A                             |               |          |  |
|   | from land 2 and 20                   |               |          |  |
|   | ar Trans                             |               |          |  |
|   |                                      | Freedow 2011  |          |  |
|   | Transi Jamesi Josep W.v.             |               |          |  |
|   |                                      |               |          |  |

Для выбора микрофона, а также его настроек нужно начать мероприятие

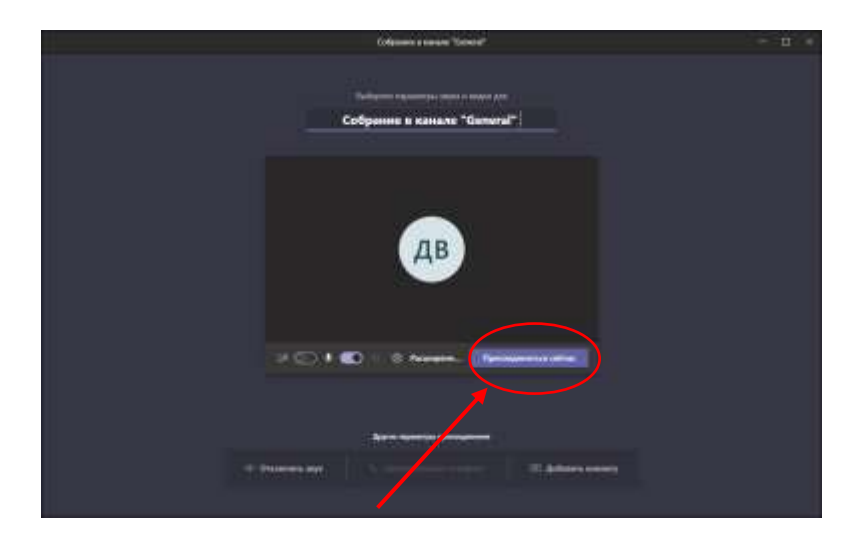

## Выбираем пункт в меню ДОПОЛНИТЕЛЬНЫЕ ДЕЙСТВИЯ

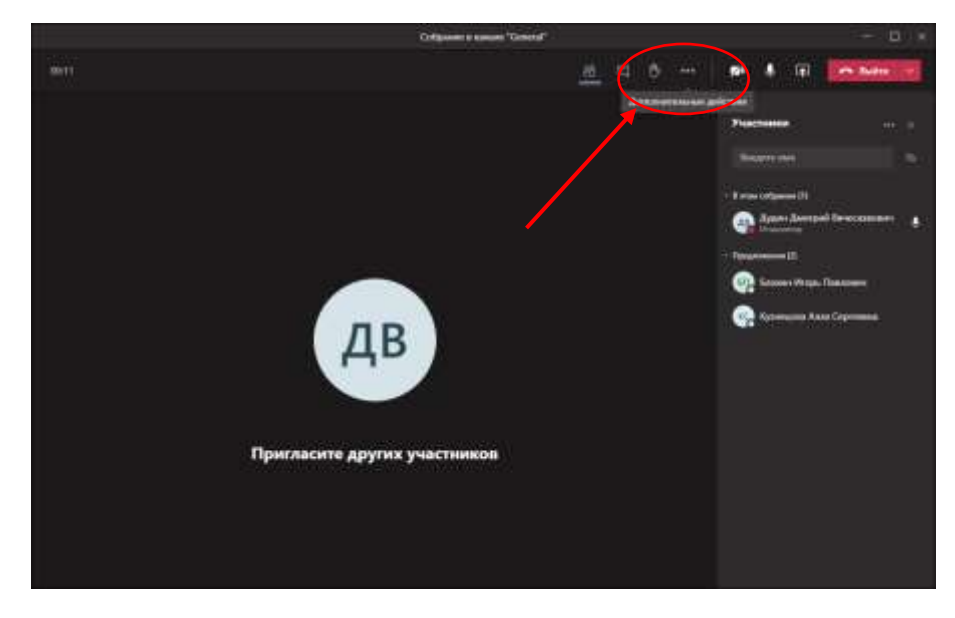

В открывшемся меню выбираем пункт НАСТРОЙКИ УСТРОЙСТВ

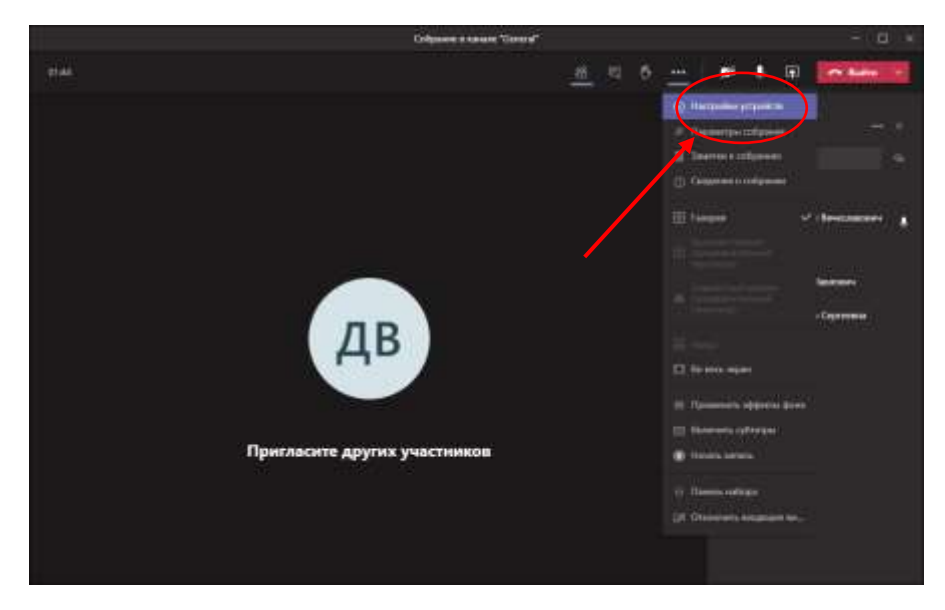

В открывшемся справа окне мы видим, что у нас имя микрофона и камеры совпадает, это значит, что сейчас используется микрофон с камеры.

Настоятельно рекомендуется изменить настройки оборудования на использование микрофона гарнитуры.

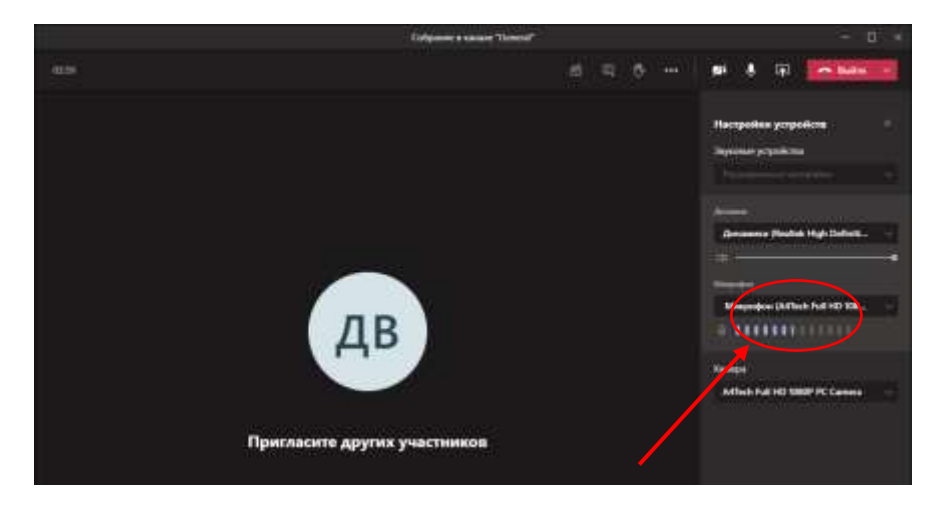

Имя микрофона гарнитуры не совпадает с именем камеры (в нашем случае A4Tech Full HD), а совпадает с именем звуковой карты компьютера (в нашем случае Realtek High Definition Audio)

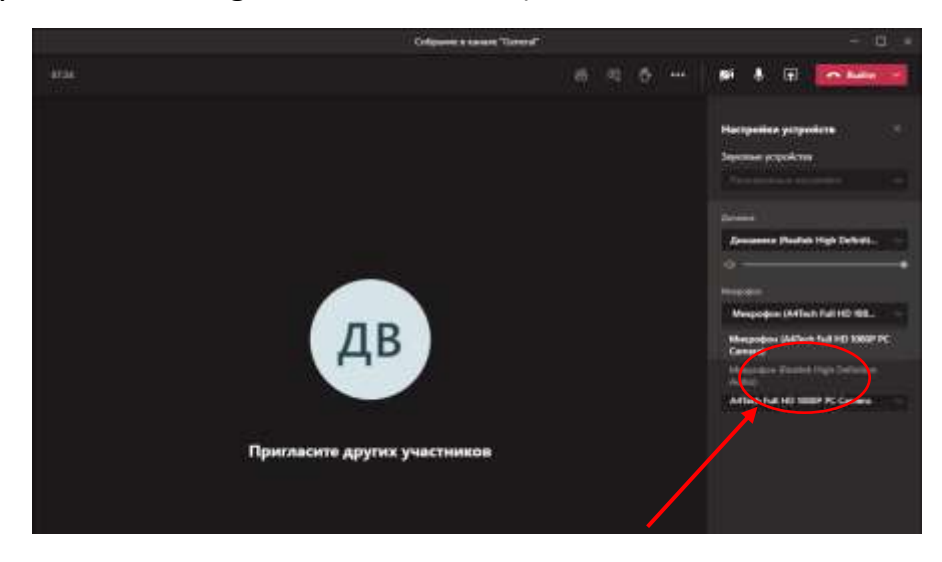

После завершения наших настроек, панель настройки устройств с использованием микрофона на гарнитуре будет выглядеть следующим образом. Как видите название микрофона и камеры у нас отличаются.

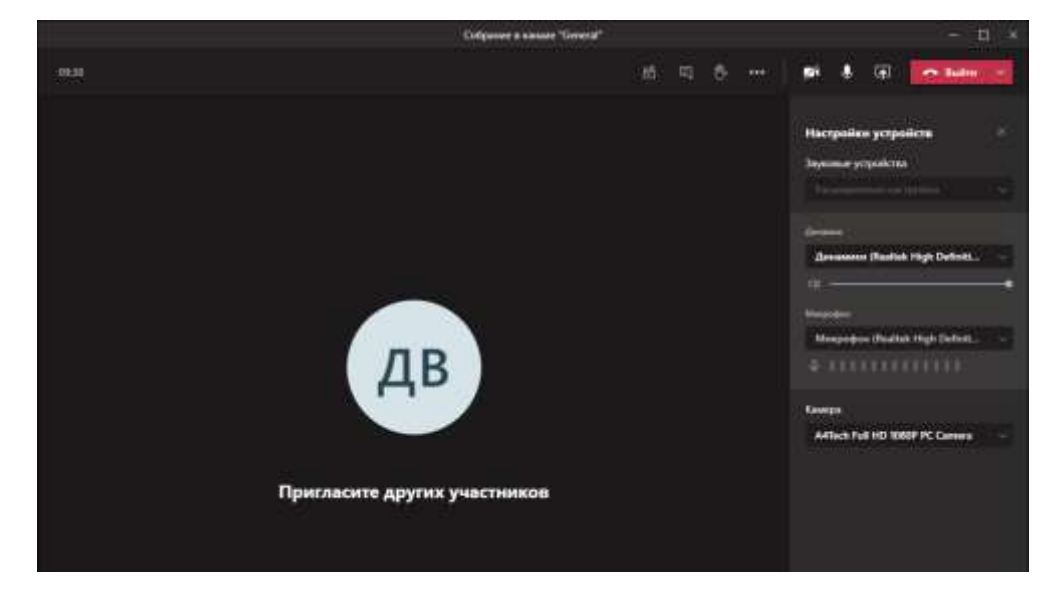

4. При ухудшении качества связи, рекомендуется отключить входящее видео от студентов (если это допускается учебной ситуацией)

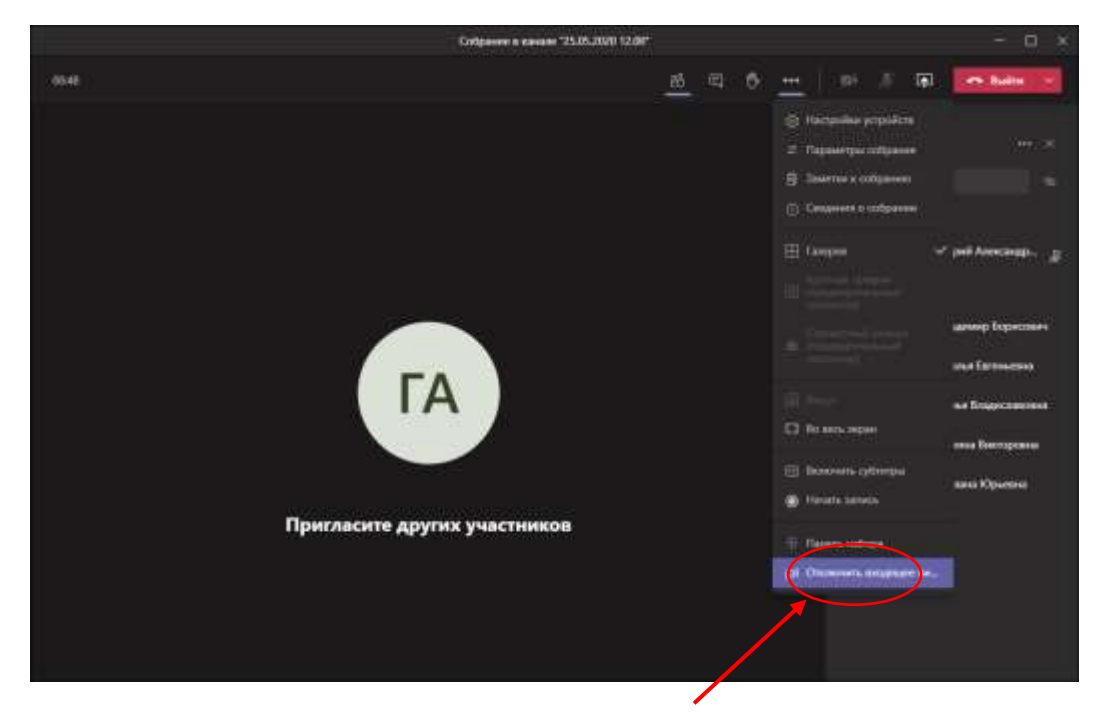

5. В случае если самостоятельно сделать приведенные действия не удалось, а также при возникновении технических затруднений обратитесь за помощью:

## каб. 406 Д – дежурный инженер

+7 (986) 955-36-01 единая горячая линия техподдержки (вайбер, ватсап)

В случае возникновения вопросов по организации и проведения занятий на платформе MS TEAMS обращайтесь к начальнику Управления информационных систем и технологий Горбунову Д.А.

+7 (927) 7188777